# **Configure a autenticação de dois fatores do Duo para o acesso de gerenciamento do FMC**

### Contents

Introdução Pré-requisitos Requisitos Componentes Utilizados Informações de Apoio Fluxo de autenticação Fluxo de autenticação explicado Configurar Etapas de configuração no FMC Etapas de configuração no ISE Etapas de configuração no Portal de administração Duo Verificar Troubleshooting Informações Relacionadas

# Introdução

Este documento descreve as etapas necessárias para configurar a autenticação externa de dois fatores para acesso de gerenciamento no Firepower Management Center (FMC).

### **Pré-requisitos**

### Requisitos

A Cisco recomenda que você tenha conhecimento destes tópicos:

- Configuração de objeto do Firepower Management Center (FMC)
- Administração do Identity Services Engine (ISE)

#### **Componentes Utilizados**

- Cisco Firepower Management Center (FMC) executando a versão 6.3.0
- Cisco Identity Services Engine (ISE) executando a versão 2.6.0.156
- Versão suportada do Windows (<u>https://duo.com/docs/authproxy-reference#new-proxy-install</u>) com conectividade para FMC, ISE e Internet para atuar como o servidor proxy de autenticação Duo
- Computador Windows para acessar o portal de administração do FMC, ISE e Duo
- Conta da Web do Duo

As informações neste documento foram criadas a partir de dispositivos em um ambiente de laboratório específico. Todos os dispositivos utilizados neste documento foram iniciados com uma configuração (padrão) inicial. Se a rede estiver ativa, certifique-se de que você entenda o impacto potencial de qualquer comando.

# Informações de Apoio

O administrador do FMC autentica-se no servidor ISE, e uma autenticação adicional sob a forma de notificação por envio é enviada pelo servidor Duo Authentication Proxy para o dispositivo móvel do administrador.

# Fluxo de autenticação

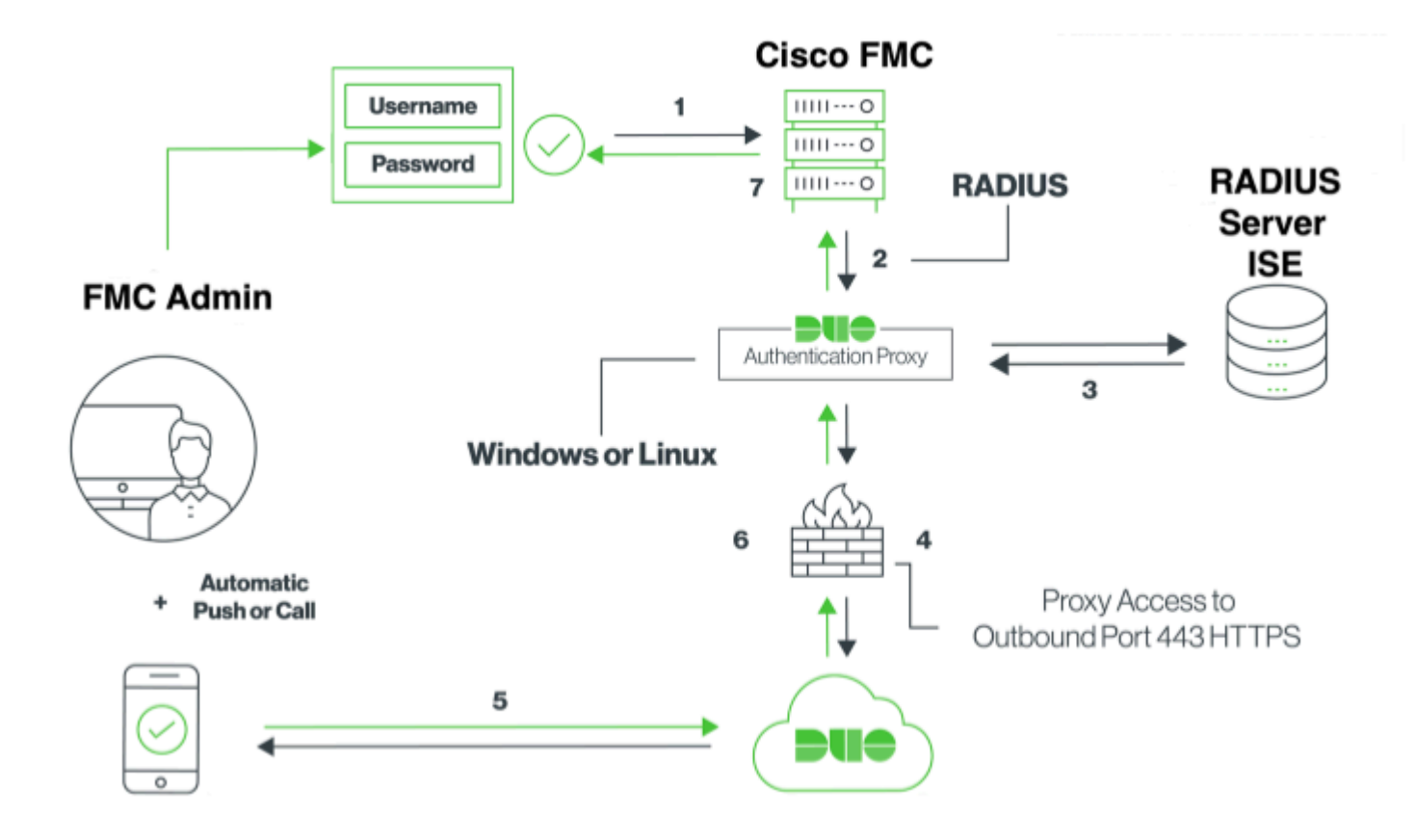

#### Fluxo de autenticação explicado

- 1. Autenticação primária iniciada no Cisco FMC.
- 2. O Cisco FMC envia uma solicitação de autenticação ao Duo Authentication Proxy.
- 3. A autenticação primária deve usar o Ative Diretory ou o RADIUS.
- 4. Conexão de Proxy de Autenticação Duo estabelecida para Segurança Duo sobre a porta TCP 443.
- 5. Autenticação secundária por meio do serviço Duo Security.
- 6. O proxy de autenticação Duo recebe a resposta de autenticação.
- 7. O acesso à GUI do Cisco FMC é concedido.

# Configurar

Para concluir a configuração, leve em consideração estas seções:

### Etapas de configuração no FMC

**Etapa 1. Navegue até System > Users > External Authentication**. Crie um Objeto de Autenticação Externa e defina o Método de Autenticação como RADIUS. Verifique se Administrador está selecionado em

Função de usuário padrão, conforme mostrado na imagem:

**Observação**: 10.106.44.177 é o endereço IP de exemplo do servidor de proxy de autenticação Duo.

| UsersUser RolesExternal AuthenticationObjectAuthentication ObjectAuthentication MethodRADIUSImage: Constraint of the constraint of the constraint of | Overview Analysis Policies Devic | es Objects AMP Intelli | gence         |               |       |               |             |        |
|----------------------------------------------------------------------------------------------------|----------------------------------|------------------------|---------------|---------------|-------|---------------|-------------|--------|
| Users       User Roles       External Authentication Object         Authentication Method       RADIUS       •         Authentication Method       RADIUS       •         Name *       DuoAuthProxy       •         Description       •       •         Primary Server       •       •         Host Name/IP Address *       10:106:44.177       ex. IP or hostname         Port *       1812       •         RADIUS Secret Key       •       •         Port       1812       •         RADIUS Secret Key       •       •         Port       1812       •         RADIUS Secret Key       •       •         Port       1812       •         RADIUS Secret Key       •       •         RADIUS Secret Key       •       •         RADIUS Secret Key       •       •         RADIUS Secret Key       30       •         Ratries       3       •         Access Admin       •       •                                                                                                    |                                  |                        |               | Configuration | Users | Domains       | Integration | Update |
| External Authentication Object   Authentication Method   Authentication Method   Authentication Method   Name *   Description   Description   Primary Server   Most Name/IP Address *   10.106.44.177   ex. IP or hostname   Port *   1812   RADIUS Secret Key   Port   1812   RADIUS Secret Key   Port   1812   RADIUS Secret Key   Immout (Seconds)   30   Retries   3   Access Admin                                                                                                    | Users User Roles External A      | uthentication          |               |               |       |               |             |        |
| External Addition Coject   Authentication Method   RADIUS   Name *   Description     Primary Server   Host Name/IP Address *   10.106.44.177   ex. IP or hostname   Port *   1812   RADIUS Secret Key   Port   1812   RADIUS Secret Key     ex. IP or hostname   Port   1812   RADIUS Secret Key     Port   1812   RADIUS Secret Key     Immeout (Seconds)   30   Retries   3   Access Admin                                                                                                    |                                  | External Authenticati  | ion Object    |               |       |               |             |        |
| Authentication Method RADIUS RADIUS RADIUS Primary Server Post Server 10:106.44.177 ex. IP or hostname Port * 1812 RADIUS Secret Key *****  Backup Server (Optional) Host Name/IP Address (                                                                                                    |                                  | External Authenticat   |               |               |       |               |             |        |
| Name • DuoAuthProxy   Description     Primary Server   Host Name/IP Address •   10.106.44.177   ex. IP or hostname   Port *   1812   RADIUS Secret Key   Port   1812   RADIUS Secret Key     Port   1812   RADIUS Secret Key     Port   1812   RADIUS Secret Key     Port   1812   RADIUS Secret Key     Port   1812   RADIUS Secret Key     Port   1812   RADIUS Secret Key     Port   1812   RADIUS Secret Key     Port   1812   RADIUS Secret Key     Post Secret Key     Post Admin                                                                                                    |                                  | Authentication Method  | RADIUS 💟      |               |       |               |             |        |
| Description   Primary Server   Host Name/IP Address *   10.106.44.177   ex. IP or hostname   Port *   Backup Server (Optional)   Host Name/IP Address   Port   1812   RADIUS Secret Key   Port   1812   RADIUS Secret Key     Port   1812   RADIUS Secret Key     Port   1812   RADIUS Secret Key     Port   1812   RADIUS Secret Key     Port   1812   RADIUS Secret Key     Port   1812   RADIUS Secret Key     Port   Sala   Access Admin                                                                                                    |                                  | Name *                 | DuoAuthProxy  |               |       |               |             |        |
| Primary Server   Host Name/IP Address *   10:106.44.177   ex. IP or hostname   Port *   1812   RADIUS Secret Key   Host Name/IP Address   Port   1812   RADIUS Secret Key   Port   1812   RADIUS Secret Key   Exclus Secret Key   Port   1812   RADIUS Secret Key   Exclus Secret Key   Port   1812   RADIUS Secret Key   Exclus Secret Key   Secret Key   Secret Key   Secret Key                                                                                                    |                                  | Description            |               |               |       |               |             |        |
| Host Name/IP Address * 10.106.44.177 ex. IP or hostname   Port * 1812   RADIUS Secret Key •••••   Backup Server (Optional)   Host Name/IP Address   Port   1812   RADIUS Secret Key   Port   1812   RADIUS Secret Key   Port   1812   RADIUS Secret Key   RADIUS Secret Key   Secret Key   Access Admin                                                                                                    |                                  | Primary Server         |               |               |       |               |             |        |
| Host Name/IP Address 10.106.44.177   Port 1812   RADIUS Secret Key •••••     Backup Server (Optional)   Host Name/IP Address   Port   1812   Port   1812   RADIUS Secret Key     Port   1812   RADIUS Secret Key     Part   RADIUS Secret Key     Port   1812   RADIUS Secret Key     Part   RADIUS Secret Key     Part   RADIUS Secret Key     Part   RADIUS Secret Key     Part   RADIUS Secret Key     Part   RADIUS Secret Key     Partimeout (Seconds)   30   Retries   3   Access Admin                                                                                                    |                                  | Finally Server         |               |               |       | _             |             |        |
| Port 1812   RADIUS Secret Key •••••   Backup Server (Optional)   Host Name/IP Address   Port   1812   RADIUS Secret Key     RADIUS Secret Key     RADIUS Secret Key     Immout (Seconds)   30   Retries   3   Access Admin                                                                                                    |                                  | Host Name/IP Address * | 10.106.44.177 |               | ex. 1 | P or hostname |             |        |
| RADIUS Secret Key   Backup Server (Optional)   Host Name/IP Address   Port   1812   RADIUS Secret Key     RADIUS Secret Key     RADIUS-Specific Parameters   Timeout (Seconds)   30   Retries   3                                                                                                    |                                  | Port *                 | 1812          |               |       |               |             |        |
| Backup Server (Optional)   Host Name/IP Address   Port   1812   RADIUS Secret Key     RADIUS-Specific Parateters   Timeout (Seconds)   30   Retries   3   Access Admin                                                                                                    |                                  | RADIUS Secret Key      |               |               |       |               |             |        |
| Host Name/IP Addressex. IP or hostnamePort1812RADIUS Secret KeyFADIUS-Specific ParatersTimeout (Seconds)30Retries3Access Admin                                                                                                    |                                  | Backup Server (Optio   | onal)         |               |       |               |             |        |
| Port1812RADIUS Secret KeyRADIUS-Specific ParametersTimeout (Seconds)30Retries3Access Admin                                                                                                    |                                  | Host Name/IP Address   |               |               | ex. 1 | P or hostname |             |        |
| RADIUS Secret Key     RADIUS-Specific Parameters     Timeout (Seconds)   30   Retries   3     Access Admin                                                                                                    |                                  | Port                   | 1812          |               |       |               |             |        |
| RADIUS-Specific Parameters         Timeout (Seconds)       30         Retries       3         Access Admin                                                                                                    |                                  | RADIUS Secret Key      |               |               |       |               |             |        |
| RADIUS-Specific Parameters         Timeout (Seconds)       30         Retries       3         Access Admin                                                                                                    |                                  |                        |               |               |       |               |             |        |
| Timeout (Seconds)     30       Retries     3       Access Admin                                                                                                    |                                  | RADIUS-Specific Para   | ameters       |               |       |               |             |        |
| Retries     3       Access Admin                                                                                                    |                                  | Timeout (Seconds)      | 30            |               |       |               |             |        |
| Access Admin                                                                                                    |                                  | Retries                | 3             |               |       |               |             |        |
|                                                                                                    |                                  | Access Admin           |               |               |       |               |             |        |
|                                                                                                    |                                  | - Access Partition     |               |               |       |               |             |        |
| Administrator                                                                                                    |                                  | Administrator          |               |               |       |               |             |        |

| Security Analyst                                                         |                                                                            |                                                                  |
|--------------------------------------------------------------------------|----------------------------------------------------------------------------|------------------------------------------------------------------|
| Security Analyst (Read Only)                                             |                                                                            |                                                                  |
| Security Approver                                                        |                                                                            |                                                                  |
| Threat Intelligence Director<br>(TID) User                               |                                                                            |                                                                  |
| Default User Role                                                        | Access Admin<br>Administrator<br>Discovery Admin<br>External Database User | To specify the default user role if user is not for<br>any group |
| Shell Access Filter                                                      |                                                                            |                                                                  |
| Administrator Shell Access<br>User List 🛈<br>(Mandatory for FTD devices) |                                                                            | ex. user1, user2, user3                                          |
| Define Custom RADIU                                                      | S Attributes                                                               |                                                                  |
| Additional Test Parame                                                   | ters                                                                       |                                                                  |
| User Name                                                                |                                                                            |                                                                  |
| Password                                                                 |                                                                            |                                                                  |
| *Required Field                                                          | Save Test Cancel                                                           |                                                                  |
|                                                                          |                                                                            |                                                                  |

Clique em Salvar e Aplicar. Ignore o aviso conforme mostrado na imagem:

| Overvi     | ew Analysis   | Policies | Devices   | Objec      | ts      | AMP     | Intelligence |   |                                    |                                        |               |         |             |         |      |
|------------|---------------|----------|-----------|------------|---------|---------|--------------|---|------------------------------------|----------------------------------------|---------------|---------|-------------|---------|------|
|            |               |          |           |            |         |         |              |   |                                    | Configuration                          | Users         | Domains | Integration | Updates | Lice |
|            |               |          |           |            |         |         |              |   |                                    |                                        |               |         |             |         |      |
|            |               |          |           |            |         |         |              | 0 | One or more en<br>don't have defin | abled external authe<br>ed user roles. | ntication obj | ects    |             |         |      |
|            |               |          |           |            |         |         |              |   |                                    |                                        |               |         |             |         |      |
| Users      | User Roles    | External | Authentic | ation      |         |         |              |   |                                    |                                        |               |         |             |         |      |
|            |               |          |           |            |         |         |              |   |                                    |                                        |               |         |             |         |      |
| Default Us | er Role: None |          |           | Shell Auti | hentica | ation [ | Disabled     | 0 |                                    |                                        |               |         |             |         |      |
| Name       |               |          |           |            |         |         |              |   |                                    |                                        |               |         |             |         |      |
| 1. DuoA    | thProxy       |          |           |            |         |         |              |   |                                    |                                        |               |         |             |         |      |

**Etapa 2.** Navegue até **Sistema > Usuários > Usuários**. Crie um usuário e marque o Método de autenticação como Externo, conforme mostrado na imagem:

| User Configura     | ition                                                                                                    |  |  |  |  |
|--------------------|----------------------------------------------------------------------------------------------------|--|--|--|--|
| User Name          | cpiplani                                                                                                    |  |  |  |  |
| Authentication     | Use External Authentication Method                                                                                                    |  |  |  |  |
| Options            | Exempt from Browser Session Timeout                                                                                                    |  |  |  |  |
| User Role Conf     | figuration                                                                                                    |  |  |  |  |
| Default User Roles | <ul> <li>Administrator</li> <li>External Database User</li> <li>Security Analyst</li> <li>Security Analyst (Read Only)</li> <li>Security Approver</li> <li>Intrusion Admin</li> <li>Access Admin</li> <li>Access Admin</li> <li>Network Admin</li> <li>Maintenance User</li> <li>Discovery Admin</li> <li>Threat Intelligence Director (TID) User</li> <li>Save</li> <li>Cancel</li> </ul> |  |  |  |  |

Etapa 1. Baixe e instale o servidor proxy de autenticação Duo.

Faça login na máquina Windows e instale o servidor proxy de autenticação Duo

É recomendável usar um sistema com pelo menos 1 CPU, 200 MB de espaço em disco e 4 GB de RAM

Observação: esta máquina deve ter acesso a FMC, servidor RADIUS (ISE no nosso caso) e Duo Cloud (Internet)

#### Etapa 2. Configure o arquivo authproxy.cfg.

Abra esse arquivo em um editor de texto, como o Notepad++ ou o WordPad.

Observação: o local padrão é C:\Program Files (x86)\Duo Security Authentication Proxy\conf\authproxy.cfg

Edite o arquivo authproxy.cfg e adicione esta configuração:

<#root>
[radius\_client]
host=10.197.223.23 satisfying the second second se

Sample IP Address of the ISE server

secret=cisco

O endereço IP do FMC deve ser configurado junto com a chave secreta RADIUS.

<#root>

radius\_ip\_1=10.197.223.76

IP of FMC

radius\_secret\_1=cisco

Radius secret key used on the FMC

failmode=safe
client=radius\_client
port=1812
api\_timeout=

Certifique-se de configurar os parâmetros ikey, skey e api\_host. Para obter esses valores, faça login na sua conta Duo (<u>Duo Admin Login</u>) e navegue para **Aplicativos > Proteger** um aplicativo. Em seguida, selecione o aplicativo de autenticação RADIUS como mostrado na imagem:

# RADIUS

See the RADIUS documentation I to integrate Duo into your RADIUS-enabled platform.

#### Details

| Integration key |                                                         | select |
|-----------------|---------------------------------------------------------|--------|
| Secret key      | Click to view.                                          | select |
|                 | Don't write down your secret key or share it with anyon | ne.    |
| API hostname    |                                                         | select |

Chave de integração = ikey

chave secreta = chave

nome de host da API = api\_host

**Etapa 3.** Reinicie o Serviço de Proxy de Autenticação de Segurança Duo. **Salve** o arquivo e **reinicie** o serviço Duo na máquina Windows.

Abra o console de Serviços do Windows (services.msc). Localize **Duo Security Authentication Proxy Service** na lista de serviços e clique em **Restart** conforme mostrado na imagem:

|                 |                                              |                                                                   | Services                                                                         |                    |                                                  |                                 | - 0 1 |
|-----------------|----------------------------------------------|-------------------------------------------------------------------|----------------------------------------------------------------------------------|--------------------|--------------------------------------------------|---------------------------------|-------|
| file Action Ves | . Help                                       |                                                                   |                                                                                  |                    |                                                  |                                 |       |
| e + 💼 🗉 i       | 4 🖬 🖬 💷 🕨 🖬 🖬 🖬                              |                                                                   |                                                                                  |                    |                                                  |                                 |       |
| Service (Local) | Services (Local)                             |                                                                   |                                                                                  |                    |                                                  |                                 |       |
|                 | Oue Security Authentication Proxy<br>Service | Name A                                                            | Description<br>The DCORE BORCH as                                                | Status<br>Remotes  | Statup Type<br>Advender                          | Log-On As<br>Logid Tusteen      |       |
|                 | Ing the service                              | Q-Device Association Service<br>Q-Device Install Service          | Enables pairing between.<br>Enables a computer to                                | - and              | Manual (Tripper Start)<br>Manual (Tripper Start) | Local System<br>Local System    |       |
|                 | failed the service                           | C, Device Setup Manager<br>C, DPS Namespace                       | Enables the detection,                                                           | Running            | Manual (Trigger Stat)<br>Automatic               | Local System<br>Local System    |       |
|                 |                                              | G, DYS Replication<br>G, DHCP Clant                               | Enables yes to synchro<br>Registers and updates L.                               | Running<br>Running | Automatic<br>Automatic                           | Local System<br>Local Service   |       |
|                 |                                              | C. Diagnostic Policy Service                                      | The Diagnostic Policy S.,<br>The Diagnostic Policy S.,<br>The Diagnostic Tencion | Running            | Automatic Delayed<br>Manual                      | Local Service<br>Local Service  |       |
|                 |                                              | Diagnostic System Host     Diagnostics Tracking Service           | The Diagnostic System<br>The Diagnostics Tracki                                  | Ranning            | Manual<br>Automatic                              | Local System<br>Local System    |       |
|                 |                                              | Contributed Link Tracking CL.                                     | Maintains links between                                                          | Renina .           | Manual<br>Automatic Dalaced                      | Local System<br>Network Service |       |
|                 |                                              | C. DNS Clant                                                      | The DNS Client service                                                           | Running            | Automatic (Trigger S.,<br>Automatic              | Network Service<br>Local System |       |
|                 |                                              | CLOI Role Server                                                  | This service hosts the D                                                         |                    | Manual                                           | Local System                    |       |
|                 |                                              | Q Due Security Buthenticatie                                      |                                                                                  | Ranning            | Automatic                                        | Local System                    |       |
|                 |                                              | G. Encrypting Ale System (US)<br>G. Extensible Authentication P., | Provides the core file e<br>The Extensible Authenti                              |                    | Manual (Trigger Stat)<br>Manual                  | Local System<br>Local System    |       |
|                 |                                              | C. Fieldle Server FTP server                                      | Synchronizes folders at                                                          | Running            | Automatic                                        | Local System<br>Local System    |       |
|                 | Estended (Standard /                         |                                                                   |                                                                                  |                    |                                                  |                                 |       |

#### Etapas de configuração no ISE

**Etapa 1.** Navegue para **Administração > Dispositivos de rede,** Clique em **Adicionar** para configurar o dispositivo de rede como mostrado na imagem:

| <b>Observação:</b> 10.106.44.177 é o | o endereco IP | de exemplo do servid | or de proxy de | autenticação Duo. |
|--------------------------------------|---------------|----------------------|----------------|-------------------|
| 3                                    | 5             | 1                    | 1 2            | 3                 |

| Identity Services Engine       | Home ► Conte        | xt Visibility                                      | Operations                   | ▶ Policy | <del>▼</del> Adm | inistration |
|--------------------------------|---------------------|----------------------------------------------------|------------------------------|----------|------------------|-------------|
| System     Identity Management | ✓ Network Resources | ► Device P                                         | ortal Management             | pxGrid S | Services         | ▶ Feed Se   |
| Network Devices Network Device | Groups Network De   | vice Profiles                                      | External RADIUS              | Servers  | RADIUS           | Server Sequ |
| Network Devices                | Network Devices     | List > <b>DuoAuth</b>                              | proxy                        |          |                  |             |
| Default Device                 | Network Devi        | ces                                                |                              |          |                  |             |
| Device Security Settings       | IP Addre            | * Name  <br>Description  <br>ss • * II             | DuoAuthproxy P: 10.106.44.17 | 27       |                  |             |
|                                | * I<br>Sof          | Device Profile [<br>Model Name [<br>ware Version [ | det Cisco V 🕀                | ]        |                  |             |

Configure o **segredo compartilhado** como mencionado em **authproxy.cfg** em **secret** como mostrado na imagem:

| cisco   | Identity Serv    | ices Engine    | Home     | Context      | Visibility    | <ul> <li>Operations</li> </ul> | Policy     | <del>▼</del> Adn | ninistration |
|---------|------------------|----------------|----------|--------------|---------------|--------------------------------|------------|------------------|--------------|
| ► Sys   | stem 🕨 Identi    | ity Management | ✓ Networ | rk Resources | Device        | Portal Management              | pxGrid S   | ervices          | Feed Ser     |
| ✓ Net   | work Devices     | Network Device | Groups   | Network Devi | ce Profiles   | External RADIUS                | Servers    | RADIUS           | Server Seque |
|         |                  |                | 3        |              |               |                                |            |                  |              |
| Networ  | k Devices        |                | ✓        | ▼ RADIUS A   | Authenticatio | n Settings                     |            |                  |              |
| Default | Device           |                |          |              |               |                                |            |                  |              |
| Device  | Security Setting | js             |          | RADIUS       | UDP Settin    | gs                             |            |                  |              |
|         |                  |                |          |              |               |                                | Pr         | otocol           | RADIUS       |
|         |                  |                |          |              |               |                                | * Shared   | Secret [         | •••••        |
|         |                  |                |          |              |               | Use Seco                       | ond Shared | Secret [         | <b>i</b>     |
|         |                  |                |          |              |               |                                |            | [                |              |
|         |                  |                |          |              |               |                                | Co         | A Port           | 1700         |
|         |                  |                |          |              |               |                                |            |                  |              |

Etapa 2. Navegue até Administração > Identidades. Clique em Add para configurar o usuário de

identidade como mostrado na imagem:

| dentity Services Engine            | Home         | ▸ Context Visit | ibility → Op           | erations                     | ▶ Policy | ▼ Admi     | inistration |
|------------------------------------|--------------|-----------------|------------------------|------------------------------|----------|------------|-------------|
| ► System                           | Network R    | Resources +     | Device Portal N        | lanagement                   | pxGrid   | Services   | Feed Serv   |
| ✓ Identities Groups External Iden  | tity Sources | Identity Sour   | ce Sequences           | <ul> <li>Settings</li> </ul> |          |            |             |
|                                    | Network      | Access Users    | List > <b>cpiplani</b> |                              |          |            |             |
| Users                              | v Not        | work Acces      | llear                  |                              |          |            |             |
| Latest Manual Network Scan Results | · Net        | WOIR ACCESS     | o oser                 |                              |          |            |             |
|                                    | * Nan        | ne cpiplani     |                        |                              |          |            |             |
|                                    | Chat         |                 |                        |                              |          |            |             |
|                                    | Stat         | us 🗹 Enab       | oled -                 |                              |          |            |             |
|                                    | Em           | ail             |                        |                              |          |            |             |
|                                    | ▼ Pa         | sswords         |                        |                              |          |            |             |
|                                    | Pas          | sword Type:     | Internal User          | S                            | •        |            |             |
|                                    |              |                 | Password               |                              |          | Re-Enter F | Password    |
|                                    | * Lo         | gin Password    | •••••                  |                              |          | •••••      |             |
|                                    | Ena          | ble Password    |                        |                              |          |            |             |

### Etapas de configuração no Portal de administração Duo

Etapa 1. Crie um nome de usuário e ative o Duo Mobile no dispositivo final.

Adicione o usuário na página da Web de administração de nuvem do Duo. Navegue até **Usuários** > **Adicionar usuários** conforme mostrado na imagem:

| <b>&gt;u</b> ÷                                                                             | <ol> <li>Search for users, grou</li> </ol>                     | ips, applications, or devices                                                                |
|--------------------------------------------------------------------------------------------|----------------------------------------------------------------|----------------------------------------------------------------------------------------------|
| Dashboard<br>Policies                                                                      | Dashboard > Users > Ad<br>Add User                             | id User                                                                                      |
| Users<br>Add User                                                                          | Adding Users<br>Most applications allo<br>Learn more about add | w users to enroll themselves after they complete primary authentication. Ing users ${\rm G}$ |
| Pending Envollments<br>Buik Enroll Users<br>Import Users<br>Directory Sync<br>Bypass Codes | Username                                                       | cpiplani<br>Should match the primary authentication username.                                |
| 2FA Devices<br>Groups<br>Administrators                                                    |                                                                | Add User                                                                                     |

Observação: certifique-se de que o usuário final tenha o aplicativo Duo instalado.

Instalação Manual do Aplicativo Duo para Dispositivos IOS

Instalação manual do aplicativo Duo para dispositivos Android

Etapa 2. Geração automática de código.

Adicione o número de telefone do usuário conforme mostrado na imagem:

| Phones<br>You may reamange the phones by dr | agging and dropping in the table.        |                                | Add Phone          |  |  |  |  |
|---------------------------------------------|------------------------------------------|--------------------------------|--------------------|--|--|--|--|
| This user has no phones. Add one.           |                                          |                                |                    |  |  |  |  |
|                                             | _                                        |                                |                    |  |  |  |  |
| Due                                         | <ol> <li>Search for users, gr</li> </ol> | oups, applications, or devices |                    |  |  |  |  |
| Dashboard                                   | Dashboard > Users > 1                    | piplani > Add Phone            |                    |  |  |  |  |
| Policies                                    | Add Bhon                                 | 0                              |                    |  |  |  |  |
| Applications                                | Add Phon                                 | e                              |                    |  |  |  |  |
| Users                                       | Type                                     | Phone                          |                    |  |  |  |  |
| Add User                                    |                                          | <ul> <li>Tablet</li> </ul>     |                    |  |  |  |  |
| Pending Enrolments                          |                                          |                                |                    |  |  |  |  |
| Buk Errol Users                             | Phone number                             | * +1 201-555-5555              | ow extension field |  |  |  |  |
| Directory Sync                              |                                          |                                |                    |  |  |  |  |
| Bypass Codes                                |                                          | Add Phone                      |                    |  |  |  |  |
| 2FA Devices                                 |                                          |                                |                    |  |  |  |  |

Escolha Ativate Duo Mobile como mostrado na imagem:

| Device Info |                                             |  |                         |            |                             |
|-------------|---------------------------------------------|--|-------------------------|------------|-----------------------------|
|             | Not using Duo Mobile<br>Activate Duo Mobile |  | <b>Model</b><br>Unknown | $\bigcirc$ | <b>OS</b><br>Generic Smartp |

Escolha Generate Duo Mobile Ativation Code como mostrado na imagem:

| Dashboard        |                                            |                                                                                                    |  |
|------------------|--------------------------------------------|----------------------------------------------------------------------------------------------------|--|
|                  | Dattors > those                            | Deneto Smartphone 3: Activate Duo Motole                                                                                                    |  |
| Potom            | Activate                                   | Duo Mobile                                                                                                    |  |
| Applications     |                                            |                                                                                                    |  |
| Users            | This form allows yo<br>mobile decise or as | to to generate a new activation code for this phone's Duo Mobile application. The Duo Mobile application allows the user to generate passcodes on their<br>attenticate do Duo Root. |  |
| 2FA Devices      |                                            |                                                                                                    |  |
| Planes           | Note: Constanting a                        | In activation code will invalidate any existing Duo Motore oredentars for this device until it is activated with the new activation code.                                           |  |
| Hardware Tollera |                                            |                                                                                                    |  |
| Michael & UDF    | Prote                                      | Generic Smartphone                                                                                                    |  |
| Groupe           |                                            |                                                                                                    |  |
| Administrations  | Expiration                                 | 24 hours • after generation                                                                                                    |  |
| Reports          |                                            |                                                                                                    |  |
|                  |                                            |                                                                                                    |  |
| owned a          |                                            | Generale Dus Mobile Autoration Code                                                                                                    |  |

Escolha Send Instructions by SMS como mostrado na imagem:

| Dashboard<br>Pulicies<br>Applications<br>Users                                   | Activate Du                           | Stratighter 3 Ariterie Dur Made<br>IO Mobile<br>In code has been generated, and any oil oredentais have been invalidated. You now have the option to deliver the installation instructions and or |
|----------------------------------------------------------------------------------|---------------------------------------|----------------------------------------------------------------------------------------------------|
| 2FA Devices<br>Prove<br>Technol Technol                                          | activation instructions to 1<br>Plane | e uaer by BMS.<br>Generic Smartphone                                                                                                    |
| Grisge<br>Administrators<br>Reports<br>Settings                                  | Installation Instructions             | <ul> <li>Sand installation instructions via BMS</li> <li>Wetcome to Duct Please install Duo-Mobile from your app<br/>store.</li> </ul>                                                            |
| Dilling<br>Report<br>Signals processor for sequent.<br>Account D<br>Deployment D | Autoration Instructions               | Band activation instructions via BMS     Is activate the spo. top and spon the link with Duo Mobile:                                                                                              |
| Regist Loss<br>Reconstration (7<br>Uner Guide 17                                 |                                       | Sand Instructions by SMS and align this step                                                                                                    |

**Clique** no link no aplicativo SMS e Duo é vinculado à conta de usuário na seção Informações do dispositivo, como mostrado na imagem:

| Dashboard<br>Policies<br>Applications    | Dashboard > Phones > Phone | •                                                     |                 |
|------------------------------------------|----------------------------|-------------------------------------------------------|-----------------|
| Users                                    | cpiplani (Chakahu Piplani) | S <sub>2</sub> Attach a user                          |                 |
| 2FA Devices<br>Phones<br>Hardware Tokens |                            | Authentication devices<br>can share multiple<br>users |                 |
| WebAuthin & UDF                          |                            |                                                       |                 |
| Groups                                   | Device Info                |                                                       |                 |
| Administrators                           | Using Duo Mobile 3.29.0    | Model                                                 | 05              |
| Reports                                  | PUO Reactivate Duo Mobile  |                                                       | ( 💭 ) Android 9 |
| Settings                                 | O Last Seen<br>1 hour ago  | $\smile$                                              | $\smile$        |

### Verificar

Use esta seção para confirmar se a sua configuração funciona corretamente.

Faça login no FMC usando suas credenciais de usuário que foram adicionadas na página de identidade de usuário do ISE. Você deve receber uma notificação Duo PUSH em seu endpoint para Autenticação de dois fatores (2FA), aprová-la e o FMC fará login conforme mostrado na imagem:

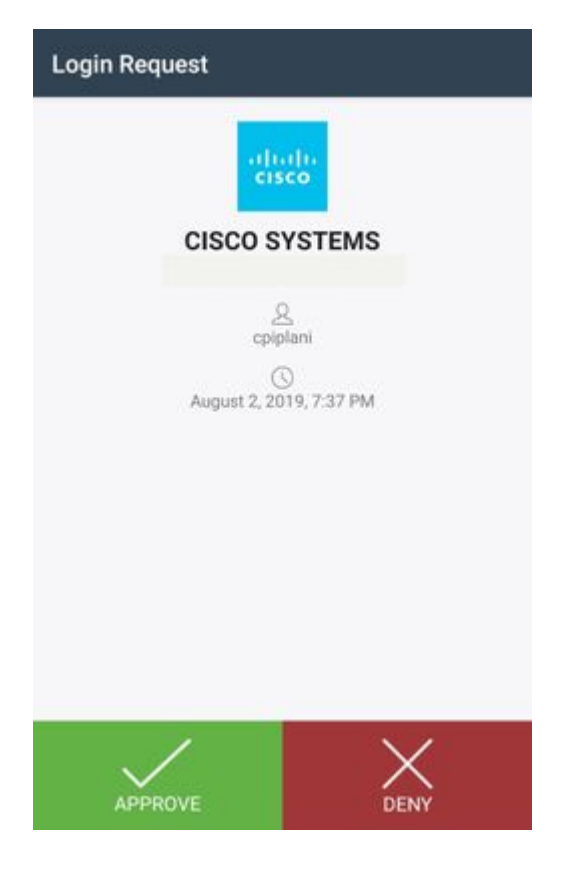

No servidor ISE, navegue para **Operations > RADIUS > Live Logs**. Localize o nome de usuário usado para autenticação no FMC e selecione o relatório de autenticação detalhado na coluna de detalhes. Aqui, você deve verificar se a autenticação foi bem-sucedida, conforme mostrado na imagem:

Identity Services Engine

cisco

| Overview                      |                                       | Steps |                                              |
|-------------------------------|---------------------------------------|-------|----------------------------------------------|
| Event                         | 5200 Authentication succeeded         | 11001 | Received RADIUS Access-Request               |
| Username                      | coinlani                              | 11017 | RADIUS created a new session                 |
| Caernanie                     | Grippen ii                            | 11117 | Generated a new session ID                   |
| Endpoint Id                   |                                       | 15049 | Evaluating Policy Group                      |
| Endpoint Profile              |                                       | 15008 | Evaluating Service Selection Policy          |
| Lindpointertoine              |                                       | 15041 | Evaluating Identity Policy                   |
| Authentication Policy         | Default >> Default                    | 15048 | Queried PIP - Normalised Radius.RadiusFlo    |
| Authorization Policy          | Default >> Basic_Authenticated_Access | 22072 | Selected identity source sequence - All_Use  |
|                               |                                       | 15013 | Selected Identity Source - Internal Users    |
| Authorization Result          | PermitAccess                          | 24210 | Looking up User in Internal Users IDStore -  |
|                               |                                       | 24212 | Found User in Internal Users IDStore         |
|                               |                                       | 22037 | Authentication Passed                        |
| with continuations. Brate the |                                       | 15036 | Evaluating Authorization Policy              |
| uthentication Details         |                                       | 15048 | Queried PIP - Radius.NAS-Port-Type           |
| Source Timestamp              | 2019-07-11 03-50:38 694               | 15048 | Queried PIP - Network Access.UserName        |
| oodioo minootamp              |                                       | 15048 | Queried PIP - IdentityGroup.Name             |
| Received Timestamp            | 2019-07-11 03:50:38.694               | 15048 | Queried PIP - EndPoints.LogicalProfile       |
| Policy Server                 | ROHAN-ISE                             | 15048 | Queried PIP - Network Access.Authentication  |
|                               |                                       | 15016 | Selected Authorization Profile - PermitAcces |
| Event                         | 5200 Authentication succeeded         | 22081 | Max sessions policy passed                   |
| Username                      | cpiplani                              | 22080 | New accounting session created in Session    |
| User Type                     | User                                  | 11002 | Returned RADIUS Access-Accept                |
|                               |                                       |       |                                              |
| Authentication Identity Store | Internal Users                        |       |                                              |

### Troubleshooting

Esta seção fornece as informações que você pode usar para solucionar problemas da sua configuração.

• Verifique as depurações no servidor proxy de autenticação Duo. Os logs estão localizados neste local:

C:\Program Arquivos (x86)\Duo Security Authentication Proxy\log

Abra o arquivo **authproxy.log** em um editor de texto como o Notepad++ ou o WordPad.

Registra trechos de código quando credenciais incorretas são inseridas e a autenticação é rejeitada pelo servidor ISE.

<#root>

2019-08-04T18:54:17+0530 [DuoForwardServer (UDP)] Sending request from

10.197.223.76

to radius\_server\_auto

10.197.223.76 is the IP of the FMC

2019-08-04T18:54:17+0530 [DuoForwardServer (UDP)] Received new request id 4 from ('10.197.223.76', 34524' 2019-08-04T18:54:17+0530 [DuoForwardServer (UDP)] (('10.197.223.76', 34524), 4):

login attempt for username u'cpiplani'

2019-08-04T18:54:17+0530 [DuoForwardServer (UDP)] Sending request for user u'cpiplani' to ('10.197.223.2 2019-08-04T18:54:17+0530 [RadiusClient (UDP)]

Got response

for id 199 from ('

10.197.223.23

', 1812);

code 3 10.197.223.23 is the IP of the ISE Server.

2019-08-04T18:54:17+0530 [RadiusClient (UDP)] (('10.197.223.76', 34524), 4): Primary credentials rejecter 2019-08-04T18:54:17+0530 [RadiusClient (UDP)] (('10.197.223.76', 34524), 4):

Returning response code 3: AccessReject

2019-08-04T18:54:17+0530 [RadiusClient (UDP)] (('10.197.223.76', 34524), 4): Sending response

No ISE, navegue até Operations > RADIUS > Live Logs para verificar os detalhes da autenticação.

Registre trechos de autenticação bem-sucedida com ISE e Duo:

<#root>

2019-08-04T18:56:16+0530 [DuoForwardServer (UDP)] Sending request from

10.197.223.76

to radius\_server\_auto

2019-08-04T18:56:16+0530 [DuoForwardServer (UDP)] Received new request id 5 from ('10.197.223.76', 34095) 2019-08-04T18:56:16+0530 [DuoForwardServer (UDP)] (('10.197.223.76', 34095), 5): login attempt for user 2019-08-04T18:56:16+0530 [DuoForwardServer (UDP)] Sending request for user u'cpiplani' to ('10.197.223.223.2019-08-04T18:56:16+0530 [RadiusClient (UDP)] Got response for id 137 from ('

10.197.223.23

', 1812);

code 2

<<<< At this point we have got successful authentication from ISE Server.

2019-08-04T18:56:16+0530 [RadiusClient (UDP)] http POST to https://api-f754c261.duosecurity.com:443/rest 2019-08-04T18:56:16+0530 [duoauthproxy.lib.http.\_DuoHTTPClientFactory#info] Starting factory <\_DuoHTTPC2 2019-08-04T18:56:17+0530 [HTTPPageGetter (TLSMemoryBIOProtocol),client] (('10.197.223.76', 34095), 5): 0 2019-08-04T18:56:17+0530 [HTTPPageGetter (TLSMemoryBIOProtocol),client] Invalid ip. Ip was None 2019-08-04T18:56:17+0530 [HTTPPageGetter (TLSMemoryBIOProtocol),client] http POST to https://api-f754c26 2019-08-04T18:56:17+0530 [HTTPPageGetter (TLSMemoryBIOProtocol),client] http POST to https://api-f754c26 2019-08-04T18:56:17+0530 [duoauthproxy.lib.http.\_DuoHTTPClientFactory#info] Starting factory <\_DuoHTTPC2 2019-08-04T18:56:17+0530 [duoauthproxy.lib.http.\_DuoHTTPClientFactory#info] Stopping factory <\_DuoHTTPC2 2019-08-04T18:56:30+0530 [HTTPPageGetter (TLSMemoryBIOProtocol),client] (('10.197.223.76', 34095), 5):

```
Duo authentication returned 'allow': 'Success. Logging you in...
```

2019-08-04T18:56:30+0530 [HTTPPageGetter (TLSMemoryBIOProtocol),client] (('10.197.223.76', 34095), 5):

2019-08-04T18:56:30+0530 [HTTPPageGetter (TLSMemoryBIOProtocol),client] (('10.197.223.76', 34095), 5): 5 2019-08-04T18:56:30+0530 [duoauthproxy.lib.http.\_DuoHTTPClientFactory#info] Stopping factory <\_DuoHTTPC

### **Informações Relacionadas**

- <u>Autenticação de VPN RA usando Duo</u>
- <u>Suporte Técnico e Documentação Cisco Systems</u>

#### Sobre esta tradução

A Cisco traduziu este documento com a ajuda de tecnologias de tradução automática e humana para oferecer conteúdo de suporte aos seus usuários no seu próprio idioma, independentemente da localização.

Observe que mesmo a melhor tradução automática não será tão precisa quanto as realizadas por um tradutor profissional.

A Cisco Systems, Inc. não se responsabiliza pela precisão destas traduções e recomenda que o documento original em inglês (link fornecido) seja sempre consultado.